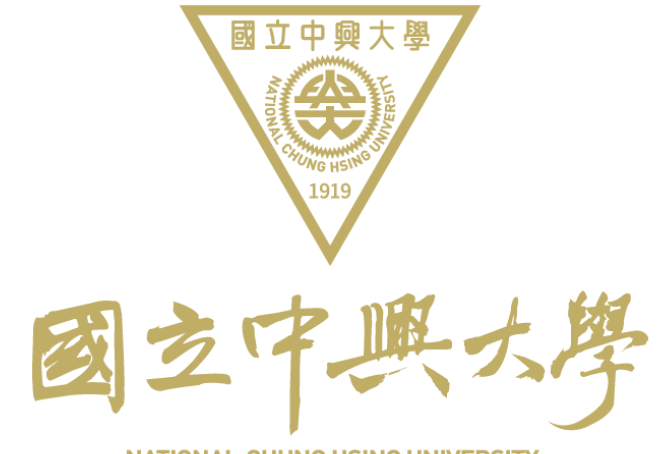

NATIONAL CHUNG HSING UNIVERSITY

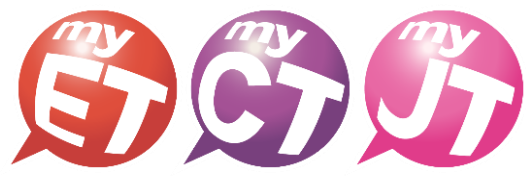

English.Chinese.Japanese

# 2025 中興盃

國立中興大學

英語口說大賽

参賽流程說明

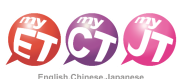

| 項目             | 就明                                                                   |
|----------------|----------------------------------------------------------------------|
|                | 鼓勵本校在學學生藉由聯合國永續發展目標(SDGs)相關文章,除了強化英語口語表達能                            |
| 活動宗旨           | 力提昇學習英語之興趣外,並使用正確而有效的方式學習英語詞彙與例句。同時鼓勵學                               |
|                | 生未來以實際行動善盡公民社會責任,響應國際永續發展議題                                          |
| 主辦單位           | 國立中興大學 教務處 雙語教學資源中心                                                  |
| 協辦單位           | 艾爾科技股份有限公司                                                           |
| 線上初賽時間         | 2025年02月24日09:00起至2025年03月14日17:00:00止,共19天                          |
| 現場決賽時間         | 2025年03月21日15:30至17:00止(約1~1.5小時)                                    |
| 競賽組別           | 本競賽採個人系列賽                                                            |
| 參賽資格           | (一)學生組:本校在學學生且非以英語為母語者。(含初賽及決賽)                                      |
|                | (二)教職員組:本校教職員且非以英語為母語者。(僅辦理初賽)                                       |
| 報名期限           | 2025年02月24日09:00起至2025年03月14日17:00:00止                               |
| 競賽模式           | <u>跟讀模式(</u> 聽一句唸一句); <u>明讀模式(</u> 聽完所有句子,看字幕唸)                      |
| 競賽內容           | A. 初奪採用 UEFK AZ-BI 兩扁央語文草或對話內谷,母場競賽內容約 18-30 句。                      |
|                | B. 洪養採用 UEFR B1-B2 兩扁央語又早或對話內谷, 母场競賽內谷約 18-30 句。                     |
|                | 輸入網址或掃描 QR CODE,填寫個人 MyET 帳號申請表。                                     |
| 帳號申請方式         | (已有個人 MyET 帳號者,無需再申請)                                                |
|                | 帳號密碼甲請表單網址: <u>https://forms.gle/MQz16FLJCeR9J6NRA</u> <b>□</b> 烹号   |
|                | 參賽同學請依照下列步驟完成報名與進行競賽:(詳細請見簡章下方的 <b>線上初賽參賽流程</b> )                    |
|                | (1)點選中興大學雙語中心 MyET 介紹網頁( <u>https://reurl.cc/XqaVLj</u> )安裝或開啟 MyET。 |
|                | (2)使用學校個人之 <u>MyET 帳號與密碼</u> , 登入「國立中興大學」學校 MyET 伺服器。                |
|                | (3)填寫線上報名表,並輸入競賽授權碼後,即完成報名並可同時開始進行初賽。                                |
| 報名方式           |                                                                      |
|                | ● 比賽網址· <u>IIItps://IIabs.app.IIIIk/IWN-NCHU_SCI596</u>              |
|                | ● 競賽授權碼: 【2025NCHU】                                                  |
|                |                                                                      |
|                |                                                                      |
|                | 依照個人跟讀及朗讀最佳一次總分總和排名取前 30 名參加決賽,線上初賽期間內,所有                            |
| 比賽方式           | 參賽者,可 <u>不限地點與不限次數</u> 完成競賽內容, <u>主辦單位以參賽者個人最佳一次成績總</u>              |
|                | 分總和進行排名。                                                             |
|                | A. 評分工具為 MyET「自動語音分析系統」。(ASAS ©, Automatic Speech Analysis           |
| 評分方式           | System 中華民國發明專利第 189374 號)                                           |
|                | B. 若參賽者總分總和成績相同時,依序以發音、語調、流利度、音量總和分數順序排名。                            |
|                | C. 競賽皆需本人親自完成,絕不可請人代勞,經主辦單位發現後取消比賽資格。                                |
| <b>止</b> 実 玥 則 | D. 參賽者請參考附件了解如何完成報名及參賽流程等重要說明。                                       |
| 山食加州           | E. 如有任何比賽相關問題,請聯繫雙語中心辦公室。                                            |
|                | F. 本規則若有未盡事宜,得由主辦單位適時修正補充,並於賽前公告週知。                                  |
| 獎項             | 決賽獎項                                                                 |
|                | A. 第一名獎狀乙紙及獎學金 3,000 元                                               |
|                | B. 第二名與狀乙紙及獎學金 2,000 元                                               |
|                | U. 第二名 樊狀 乙紙 及 樊 学 金 1,500 兀                                         |
|                | 伝辞客を客や初客奴力程府海豚は別將西。(決審前こ々込み)                                         |
|                | 1K肌貫多貫石物貧力川在反現致村別哭唄・(次費則二石际外)<br>A 孤立圭羽属白將·初塞語塞孤立婉和圭玥碼里一夕            |
|                | A. 放日代切厦仪尖·彻贯肌贯放日芯和仪切厦共一石                                            |

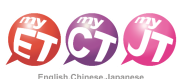

B. 踴躍參賽獎:初賽競賽次數總和表現優異一名

國際處「我的中興時代國際 " 關" 」點數:

- 凡參與初賽並經核對參賽紀錄,即可至雙語中心兌換1點。(限一人一次)
- 學生組:若個人跟讀及朗讀最佳一次總分之最終成績總和排名前 30 名,將獲得額外 兌換1點資格。
- 教職員組:若個人跟讀及朗讀最佳一次總分之最終成績總和排名前15名,將獲得額 外兌換1點資格。

#### 附件一 國立中興大學英語口說大賽-現場決賽議程表

| 2025/03/21(星期五)行程 |                                 |                                                                                                    |              |  |
|-------------------|---------------------------------|----------------------------------------------------------------------------------------------------|--------------|--|
| 時間                | 流程                              | 內容                                                                                                    | 地點           |  |
| 15:15-15:30       | 個人賽報到                           | <ul> <li>▶ 報到(15 分鐘)</li> <li>◆ 憑學生證報到</li> <li>◆ 報到完成後依照座位表之編號入座</li> <li>◆ 在監考人員指示前不得自行操作電腦</li> </ul>                                                                                                    | 電腦教室<br>語言教室 |  |
| 15:30-16:25       | <b>個人賽</b><br>競賽說明暨<br>練習賽/正式比賽 | <ul> <li>&gt; 競賽規則說明:(5分鐘)</li> <li>◇說明競賽流程、規則。</li> <li>◇名次計算方式。</li> <li>&gt; 練習賽-跟讀模式:(10-15分鐘)</li> <li>◇示範練習賽流程。</li> <li>◇ 參賽者進行「練習賽」。</li> <li>&gt; 正式比賽-跟讀模式:(10-15分鐘)</li> <li>◇示範說明正式比賽流程。</li> <li>◇ 參賽者進行「正式比賽」。</li> <li>◇ 正式比賽開始,計時15分鐘,時間到後比賽結束,全體參賽者不得繼續使用電腦。</li> <li>◇ 參賽者完成一場比賽後,工作人員核對手抄總分及發音分數後,參賽者結束比賽。</li> <li>&gt; 正式比賽一朗讀模式:(15-20分鐘)</li> <li>◇示範說明正式比賽流程。</li> <li>◇ 參賽者進行「正式比賽」。</li> <li>&gt; 正式比賽一朗讀模式:(15-20分鐘)</li> <li>◇示範說明正式比賽流程。</li> <li>◇ 參賽者進行「正式比賽」。</li> <li>&gt; 正式比賽開始,計時20分鐘,時間到後比賽結束,全體參賽者不得繼續使用電腦。</li> <li>◇ 參賽者完成比賽後,工作人員核對手抄總分及發音分數後,參賽者結束比賽。</li> <li>◇ 參賽者完成比賽後,工作人員核對手抄總分及發音分數後,參賽者結束比賽。</li> <li>◇ 參賽者於比賽中出現狀況,應舉手等待協助。</li> </ul> | 電語言教室        |  |

艾爾科技股份有限公司 L Labs Inc. 臺北市 10455 中山區松江路 65 號 5 樓 5F, No. 65, Sung-Jiang Rd. Taipei, Taiwan104 Tel:02-2516-1756 Website:<u>http://www.myet.com</u> E-mail:<u>support@llabs.com</u>

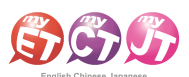

| 16:25-16:35 | 計算個人賽名次 | ▶ 工作人員核對參賽者成績及計算名次 | 艾爾科技 |
|-------------|---------|--------------------|------|
| 16:35-16:45 | 公布個人賽名次 | ▶ 頒獎及大合照           | 雙語中心 |

註: 競賽議程若有變動以比賽當日公佈為主。

### 現場決賽注意事項

1. 參賽者請務必攜帶具有照片之身分證件,如學生證,身分證進行報到及以備查驗。

2. 為了現場比賽能順利於表定預計時程開始及結束,請所有參賽者務必準時完成報到。

3. 主辦單位統一於現場比賽提供所有參賽者耳機及麥克風設備。

#### 現場決賽比賽規則

- 所有參賽者於正式比賽開始後,進入口說比賽場地,依照比賽組別開始進行比賽,在比赛規 範時限內完成比賽內容,成績以時限內最高分計算。
- 當工作人員宣告該場正式比賽時間到,未完成該場比賽之參賽者,必須立即停止進行比賽, 放下耳機,並不得再操作電腦,若有違反上述之規定者,扣總分10分。
- 正式比賽過程中,參賽者不得與其他參賽者或隊員交談,影響比賽進行,違者扣該場比賽總 分10分。
- 正式比賽開始前及過程中,不得有試驗(進入練習模式或是任何其他練習方式)、因故中途離 開重新進入比賽,及完成比賽後重覆進行該場比賽,違者扣總分10分(若經主辦單位當場認 定為機械設備、程式發生錯誤訊息或網路連線問題,則不在此限)。
- 5. 正式比賽過程中,不得使用任何影響比賽公平性的電子設備,例如:手機(請關靜音),錄音 機及翻譯機等,違者扣總分10分。
- 6. 若工作人員發現參賽者有冒名頂替事宜,不論是否完成比賽,一律取消參賽資格。
- 正式比賽進行中,不得開啟任何與比賽指定使用軟體 MyET 無關的作業系統或應用軟體,違 者取消參賽資格。
- 正式比賽過程中,參賽者不得以任何形式(例如:大聲喧嘩,咳嗽,敲打桌子發出噪音等), 影響其他參賽者進行比賽,違者取消參賽資格。
- 所有參賽者在正式比賽中,若遇到任何影響比賽進行的狀況時(例如:電腦或耳機麥克風設備故障等),應立即停止所有動作,舉手等待工作人員協助排除問題,方可繼續重新進行比賽。
- 10. 提前完成正式比賽或工作人員宣告比賽時間後,請所有參賽者停留在成績頁面,並舉手靜候工作人員核對 MyET 比賽系統成績記錄並人工登記成績分數(總分與發音)。
- 11.所有參賽者最終成績計算方式一律以 MyET 中成績資料記錄為準,並以工作人員人工登記成績記錄表為輔,所有參賽者不得於比賽結束後對於成績記錄提出異議。

### <u>計分方式</u>

- 比賽最終成績計算方式一律以 MyET 平台中顯示成績資料記錄為準,若有違規扣分亦需列入計算。
- 2. 各參賽選手最終正式比賽成績計算到小數點第二位。
- 多賽選手最終比賽總分同分者,則依參賽者兩場比賽發音→語調→流利度→音量之分數總 和高低依序排名。

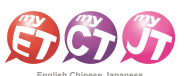

### 線上初賽參賽流程

### Window PC/NB、iPad、Android Pad、Mac

1. 線上初賽開始後,在開始進行初賽之前,請先至競賽專屬網址 <u>https://llabs.app.link/TWN-</u> NCHU\_SC1598 下載安裝或點選開啟,啟動裝置中已安裝的最新版 MyET APP。

| <b>666</b> 6             |                                    | 🥑 商体中文 👬 English 💿 日本語 🐼 한국어 🕃 Español |
|--------------------------|------------------------------------|----------------------------------------|
| English Chinese Japanese | 產品介紹   購買資訊   下戦   □設比獎   服務支援   含 | 合作夥伴   關於艾爾                            |
|                          | MyET Windows                       |                                        |
|                          | ・                                  | e, MyET,但未自動開設,請手<br>ET c              |
|                          | 如果您尚未安装<br><b>Dow</b>              | e MyET,請先下毗安裝:<br>vnload               |
|                          | [+] 墓本永統帶來                         |                                        |
|                          | MyET Mac                           |                                        |
|                          |                                    | Cownload                               |
|                          | [1] 基本条统需求                         |                                        |
|                          | MyET iPhone/iPad                   |                                        |
|                          | 19 m AD A-J-                       | 1 D1+/+                                |

 在競賽介紹頁面,點選右上方登入,並確認是否已正確進入「國立中興大學」伺服器專屬 入口,輸入學校所提供之個人 MyET 帳號和密碼,登入 MyET。

\*<u>請所有參賽者確認是否正確進入學校專屬伺服器入口</u> \*使用公共電腦時,登入前不要選擇「在這部電腦上記住我的帳號與密碼」

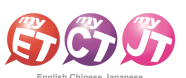

| C C C                                                   |                                                                                                    |                                                                                                    |                                      |                                                    |
|---------------------------------------------------------|----------------------------------------------------------------------------------------------------|----------------------------------------------------------------------------------------------------|--------------------------------------|----------------------------------------------------|
| ⊖ 口說大賽                                                  |                                                                                                    |                                                                                                    |                                      | 登入/註冊 💿                                            |
| ● 「「「」」「」」」「」」」「」」」「」」」「」」」「」」」「」」」「」」」「                |                                                                                                    | 安語口說大賽     印建表達能力提昇學習英語之與能外,並使用正式         《音新連接登入的句談話是         《宣加中與大學 ]         『西江中與大學 ]         》         "離人吃的吃話         《記中與大學 ]         》         》         《自新連接登入的句談話         《宣加中與大學 ]         》         》         《自新連接登入的句談話         《道加中與大學 ]         》         《道加中與大學 ]         》         》         《加加中國主要         》         《加加中國主要         》         《加加中國主要         》         《加加中國主要         》         《加加中國主要         》         《加加中國主要         》         《加加中國主要         》         《加加中國主要         》         《加加中國主要         》         《         》         《 | 1.而有效的方式學習共語詞典與例句。同時鼓勵學生未來以實際行動善盡公民社 | ▲ 大学 / alma<br>建立中国大学<br>上 葉規則<br>會要任 · 鄉傳國所永總設展維題 |
|                                                         | A第一名模狀乙級及獎譽会3,000元<br>B第二名獎狀乙級及獎譽会2,000元<br>C.第二名獎狀乙級及獎譽台3,500元<br>依請書委賽邀可獲獎力電度頒發相別獎項(決重創三名除外)<br>A發書表現優良獎:初賽號賽發書總和表現優異兩名<br>B.廣灣參獎獎: 初賽號賽次漸總和表現優異兩名 |                                                                                                    |                                      |                                                    |
| CON240708 Copyright (C) 2002-2024 L Labs Inc. All Right | nts Reserved.                                                                                                    |                                                                                                    |                                      | MyET 10.0.0140                                     |

 在比賽介紹頁面,點選 "開始比賽"按鈕,依序先進入第一場跟讀賽介紹頁面,或是點選 "比賽列表"按鈕,自由選擇進入跟讀或朗讀賽介紹頁面。

\*系列賽名稱(2025 興大盃 \*國立中興大學 / 英語口說大賽)

\*每次點選開始比賽按鈕,皆會從第一場跟讀賽開始,可一次依序完成兩場競賽

| M English-Chinese-Japanese<br>C 企 企                           |                                                                                                    | - 0 X                           |
|---------------------------------------------------------------|----------------------------------------------------------------------------------------------------|---------------------------------|
| € 口說大賽                                                        |                                                                                                    | ElizaAdmin<br><sub>國立中興大學</sub> |
| 第二日 年 日 年 日 年 日 日 年 日 日 年 日 日 年 日 日 年 日 日 年 日 日 年 日 日 王 王 王 王 | 2025 與太高、國立中與大學、英語口說大賽           比較介紀                私本校在學學主稿出版台圖会議發展目標(SDGs)目開文章、除了發化供編口編表種能力選擇學習供結之價值外、並使用正確而有效効力式學習供編現偏角的句,同時就最學生来以實際行動書量必限社會需                 上非可止                血工中用大學繁繁團畫題語樂堂選擇中心,以實解視般的項例公司                 此工中局大學繁秀畫量攝影學選擇中心,以實解視般的項例公司                 比較日的                 D25-02-24 09:00 - 2025-03-14 17:00                 比較易快表                 D25-02-24 09:00 - 2025-03-14 17:00                 比較現象                 化             現場中國主要要要主要申以供編兩局攝會習可由能很多的                 化             現職                化             現職 母             現職 母 | <b>比</b> 實規則<br>任• 斷應國除永續發展講題   |
| CON240708 Copyright (C) 2002-2024 L Labs Inc. All Rig         | ht Reserved.                                                                                                    | MyET 10.0.0140                  |

4. 從系列賽的比賽介紹畫面中,點選"開始比賽"按鈕,先進入第一場跟讀賽的競賽介紹畫面

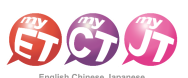

- 0 X

#### 2025 "中興盃"國立中興大學 英語口說大賽【流程說明】

| ⊖ 口說大賽 |                                                                                                    | ElizaAdmin<br><sub>國立中興大學</sub> |
|--------|----------------------------------------------------------------------------------------------------|---------------------------------|
| 國立中與大學 | 2025 興大 <u>盃                                   </u>                                                                                           | 比賽規則                            |
| 開始比赛   | 数制。你在学學生描曲學可與办確設集目標(SUOS)招謝人量,除了空化共能口證物運能力進并學與共經之與整外,並使用止律而有效的方式學習共經與集與物句,同時致劇學生未來以實除了對書量公於在書面<br><b>主辦單位</b><br>國立中興大學發扬處聲語歌學寶漂中心、艾農科技股份角限公司 | 土,警德國除水績設展議題                    |
| 先練習    | <b>比賽日期</b><br>2025-02-21 10:50 - 2025-02-22 23:59                                                                                            |                                 |
| 排名     | 参賽人數<br>○A                                                                                                    |                                 |
| 我的成績   | 比賽資格<br>本收己註冊之在樂學生且非以英語為母語者皆可自由報名参加                                                                                                    |                                 |
|        | <b>報名方式</b><br>参數同學時進寬線上報名表並輸入比集等醫授權碼,即可開始進行競費                                                                                                |                                 |
|        | 比賽官網<br>https://www.myet.com                                                                                                    |                                 |
|        | 過關獎金/獎品                                                                                                    |                                 |
|        | → 本案(1)<br>→ 本案(1)<br>本属(1)、規模及関連機能(1)、(1)、(1)、(1)、(1)、(1)、(1)、(1)、(1)、(1)、                                                                   |                                 |

5. 只要是第一次進入跟讀或朗讀賽的任一場競賽的比賽介紹畫面,還需要點選該場競賽的 "開始 比賽"按鈕,才會出現填寫報名資訊並輸入比賽專屬授權碼畫面,只要填寫報名表並輸入比賽 專用授權碼,點選「送出」,就可開始比賽。

### \*系列賽的比賽專屬授權碼: **2025NCHU** (英文大小寫皆可)

S English-Chinese-Jac

\*報名表跟比賽授權碼只需在第一次進入任一場競賽時,填寫並輸入並通過驗證即可

| 0.0.0                                                                                                    |             |
|----------------------------------------------------------------------------------------------------|-------------|
| ○ □說大賽                                                                                                    |             |
| 2025 興大盃 <sup>*</sup> 國立中興大學 <sup>"</sup> 英語口說大賽 【跟讀賽 】<br>請輸入參賽資訊                                                                                                    |             |
| Image: set of the set of the set of |             |
| CON2A0708 Copyright (C) 2002-2024 Labs Inc. All Rights Reserved.                                                                                                    | T 10.0.0140 |

5.1 從系列賽的比賽介紹頁面,點選 "開始比賽"按鈕,會依序從第一場跟讀賽開始進行,完成 第一場跟讀賽並成功上傳成績後,MyET 會自動進入兩場競賽列表畫面,只需點選 "繼續"按 鈕,就會進入第二場朗讀賽的比賽介紹頁面。(下圖為第一場跟讀賽成績上傳後畫面)

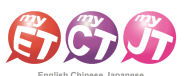

\*線上初賽期間,每次從系列賽的比賽介紹頁面,點選 "開始比賽"按鈕, MyET 會自動依序帶領先 進入還未完成單場競賽的比賽介紹頁面,然後點選 "開始比賽"按鈕,開始進行該場競賽。

| English-Chinese-Japanese     C      O                            | - X 5 -        |
|------------------------------------------------------------------|----------------|
| € 口說大賽                                                           |                |
| 2025 與大盃 "國立中興大學"英語口說大賽(測試賽)                                     |                |
| 最佳成績                                                             |                |
| 2025 興大盃 `國立中興大學'英語口說大賽【跟讀賽】<br>2025-02-21 11:53:48              | 78.00 >        |
| 2025 興大盃 `國立中興大學 ′ 英語口說大賽【的讀賽】                                   | 未参賽 〉          |
|                                                                  | 總分 : 78.00     |
|                                                                  |                |
| <b>繼續</b>                                                        |                |
|                                                                  |                |
|                                                                  |                |
|                                                                  |                |
|                                                                  |                |
|                                                                  |                |
| CON240708 Copyright () 2002-2024 Llabs Inc. All Rights Reserved. | MyET 10.0.0140 |

5.2 從系列賽的比賽介紹頁面,點選"比賽列表"按鈕,可任意點選進入任一場競賽的比賽介 紹頁面,在任一場競賽的比賽介紹畫面,點選"開始比賽"按鈕,開始進行該場競賽。
\*比賽成績計算方式為兩場比賽最高一次總分的總和。
\*跟讀賽模式為聽完 MyET 老師唸一句後,然後看著字幕跟著唸一句。
\*朗讀賽模式為聽完 MyET 老師唸完所有句子後,然後看著字幕一句一句唸。

| 🐼 English-Chinese-Japanese<br>  ල රා රා           |                                                                                            | -                    | ð X            |
|---------------------------------------------------|--------------------------------------------------------------------------------------------|----------------------|----------------|
| ⊖ 口說大賽                                            |                                                                                            | ElizaAdmir<br>國立中興大明 | $\odot$        |
| 國立中國大學                                            | 2025 興大盃 "國立中興大學"英語口說大賽<br>本系列賽總共有 2 場。以下為各場次的最佳成績,您可以自由點選進入任一場比賽再次挑戰,以獲得更好的成績。<br>總分      | 0.00                 |                |
| 總排名                                               | 2025 興大盃 `國立中興大學' 英語口說大賽【閱讀賽】<br>2025/02/24 09:00-2025/03/14 17:00                         | 未參賽 🔪                |                |
|                                                   | 2025 興大盃 <sup>×</sup> 國立中興大學 <sup>/</sup> 英語曰說大賽【朗讀賽】<br>2025/02/24 09:00-2025/03/14 17:00 | 未參賽 📏                |                |
|                                                   |                                                                                            |                      |                |
|                                                   |                                                                                            |                      |                |
|                                                   |                                                                                            |                      |                |
|                                                   |                                                                                            |                      |                |
|                                                   |                                                                                            |                      |                |
|                                                   |                                                                                            |                      |                |
| CON240708 Copyright (C) 2002-2024 L Labs Inc. All | Rights Reserved.                                                                           |                      | MyET 10.0.0140 |

 在進入第一場跟讀賽的競賽畫面前,若是之前從未參加過任何 MyET 競賽,請依照就讀學校所 在地填寫賽區,點選「送出」,就會出現該場跟讀賽的開始競賽前畫面。

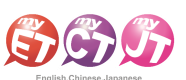

\*請先選擇學校所在縣市,再來選擇學校

| S English-Chinese-Japanese<br>C 合 合                                |       |                                                        |                                                                                                    | - 0 ×                         |
|--------------------------------------------------------------------|-------|--------------------------------------------------------|----------------------------------------------------------------------------------------------------|-------------------------------|
| € 口說大賽                                                             |       |                                                        | Eliz                                                                                                    | aAdmin 🕡<br><sup>國立中興大學</sup> |
| 個人 隸屬賽區                                                            |       |                                                        |                                                                                                    |                               |
| 國家/地區                                                              | 台灣    | 中興                                                     | 授尋                                                                                                    |                               |
| 區域                                                                 | 台中市 • | 1. 中興大學                                                | _                                                                                                    |                               |
| 學校名稱                                                               | 大明憲中  | <ol> <li>中興大學附屬高級中學</li> <li>中興大學附屬臺中高級職業學校</li> </ol> |                                                                                                    |                               |
|                                                                    |       |                                                        | Bosh Shakesa<br>Refer S                                                                                 |                               |
|                                                                    | _     |                                                        | MyET     Myet     Meenilssecinclus     extended aproxime-     extended aproxime-     extended aproxime- | 務分                            |
|                                                                    |       |                                                        | 54.4 > 10669312 (K. 11178, AL) (K. 1                                                                    |                               |
|                                                                    |       | _                                                      | -                                                                                                    | 受音                            |
|                                                                    |       |                                                        |                                                                                                    | 14.18                         |
|                                                                    |       |                                                        | Mile P                                                                                                  | 演制度                           |
|                                                                    |       |                                                        |                                                                                                    | nie                           |
|                                                                    |       |                                                        |                                                                                                    | BE KILL                       |
| CON240708 Copyright (C) 2002-2024 L Labs Inc. All Rights Reserved. |       |                                                        |                                                                                                    | MyET 10.0.0140                |

7. 在比賽過程中,只要看到"請錄音"圖示出現後,請對著麥克風把該句唸出來,並等待 MyET 進行評分,只要該句完成評分,MyET 會自動進入到比賽的下一句,線上初賽期間,可不限次數、隨時隨地的進行比賽,直到比賽時間結束為止,MyET 會以您最高的分數做為該場比賽的成績。

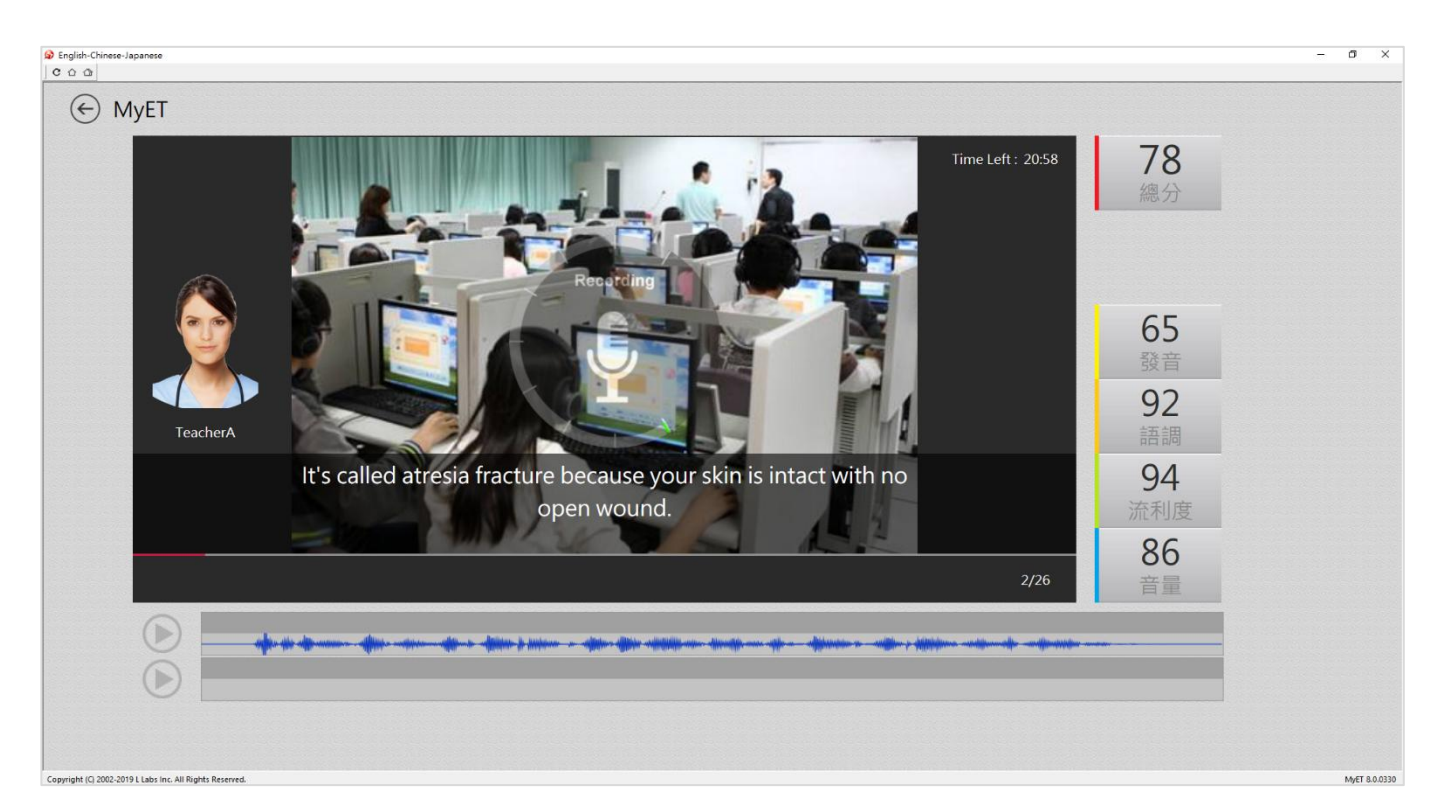

 每次完成每一場競賽的競賽文稿內容後,請靜待成績上傳到雲端,切勿在成績還未上傳並儲存 在雲端之前,就關閉軟體避免 MyET 沒有成功上傳成績。

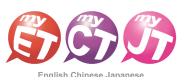

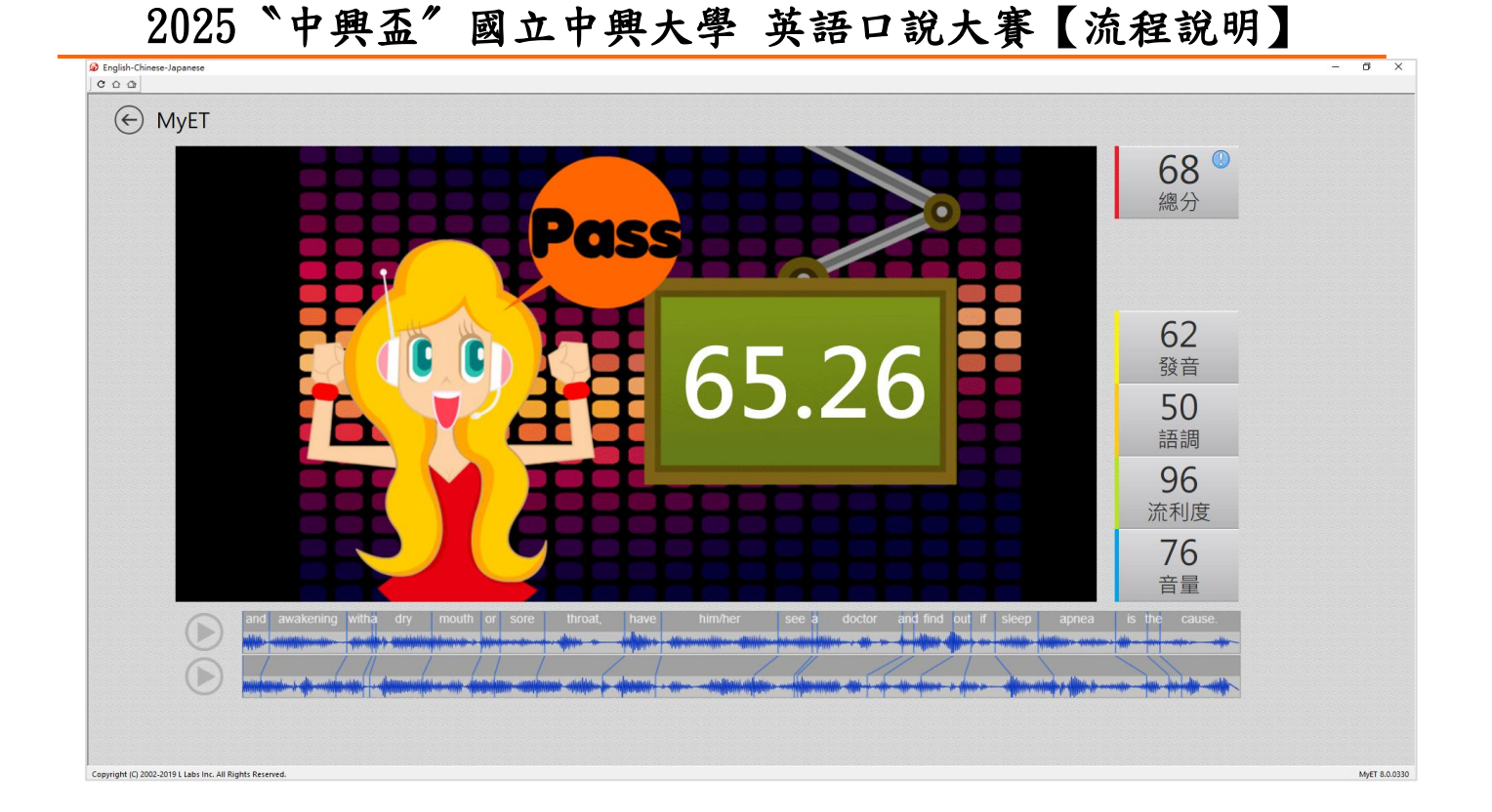

 當每次每場競賽的比賽成績上傳到雲端後,可在比賽成績畫面中,查看當次該場比賽成績 及最佳一次成績的分數,同時也可得知發音、語調等四項成績分數。

|                  | - 0 × |
|------------------|-------|
| ◎ 口說大賽           |       |
| 本交成語             |       |
| 總分               | 60.96 |
| 發音               | 56.27 |
| 語調               | 62.69 |
| 流利度              | 65.27 |
|                  | 71.00 |
|                  |       |
| 最佳成語             |       |
| 2019-09-26 18:50 | 60.96 |
|                  |       |
|                  |       |
| 繼續               |       |
|                  |       |
|                  |       |

10. 在線上初賽競賽期間,每次完成每一場競賽之後,MyET 會立即顯示個人每一場比賽最佳一次總分及總分總和成績。
 \*每一句總分依照四項指標百分比加權計算加總而成
 \*四項指標百分比,發音分數的 50%, 語調分數的 20%, 流利度分數的 20%, 音量分數的 10%

艾爾科技股份有限公司L Labs Inc. 臺北市 10455 中山區松江路 65 號 5 樓 5F, No. 65, Sung-Jiang Rd. Taipei, Taiwan104 Tel:02-2516-1756 Website:<u>http://www.myet.com</u> E-mail:<u>support@llabs.com</u>

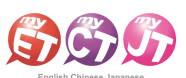

| English-Chinese-Japanese                         |                                                                                                    | -                                          | ð ×            |
|--------------------------------------------------|----------------------------------------------------------------------------------------------------|--------------------------------------------|----------------|
| C & &                                            |                                                                                                    |                                            |                |
| € 口說大賽                                           |                                                                                                    | ElizaAdmir<br><sub>國立中興大</sub> 領           | •              |
|                                                  | 2025 與大五 * 與立中與大學 * 英語口說大賽 ( 即讀 異)         2025 與大五 * 國立中與大學 * 英語口說大賽 【 即讀 異)         2025 與大五 * 國立中與大學 * 英語口說大賽 【 朗讀 異)         2025 與大五 * 國立中與大學 * 英語口說大賽 【 朗讀 異)         2025 與大五 * 國立中與大學 * 英語口說大賽 【 朗讀 異)         2025 四大五 * 國立中與大學 * 英語口說大賽 【 朗讀 異) | ElizaAdmir<br>周辺中東大寺<br>78<br>78.00<br>未参賽 |                |
|                                                  |                                                                                                    |                                            |                |
| CON240708 Commines (C) 2002 2024 Lines (Inc. All | Nikh Aunud                                                                                                    |                                            | M-ET 10.0.0140 |

 進入系列賽跟單場競賽的比賽排行榜後,可以看到目前系列賽跟單場競賽的比賽前40名 參賽者排名,同時也可看到個人系列賽跟單場競賽的最佳成績及個人成績排名。

| English-Chinese-Japanese                                |                                                                                                    | - a ×                    |
|---------------------------------------------------------|----------------------------------------------------------------------------------------------------|--------------------------|
| C û û                                                   |                                                                                                    |                          |
| ⊖ 口說大賽                                                  |                                                                                                    | муст 🛛 🛒 📌               |
|                                                         | 艾爾訓練賽                                                                                                    | 檢擧作弊                     |
|                                                         | 你的最佳成績: 0.00 你的排名: 12/12<br>詳細竟究置即持續統計中,張行懷每5分鐘更新一次。                                                                                                    |                          |
|                                                         | Nina 😥 🔛 nina 台灣,台中市,東海大學                                                                                                    | 93.25                    |
|                                                         | Anita<br>台灣,新北市,私立能仁家商                                                                                                    | 93.25                    |
|                                                         | Note: The second second secon | 93.00                    |
| A CONTRACT                                              | ▶ 4 ■ 唐家霸王槍<br>台灣,台北市,市立北一女中                                                                                                    | 92.75                    |
|                                                         | ▶ 5 ● Mball<br>台灣,南投縣,國立中興高中                                                                                                    | 89.00                    |
| St. Contractor                                          | ▶ 6 I tiffany.hsu<br>大陆,北京市,演华学校                                                                                                    | 88.25                    |
| San Stranger                                            | ▶ 7 ● mrsg<br>台灣,台北市,德明財經科技大學                                                                                                    | 87.50                    |
|                                                         | ▶ 8 ■ tracywang<br>大陆浙江省公安海督学院                                                                                                    | 8725<br>VI注射注音 EN 繁 □ ♀. |
| Copyright (C) 2002-2020 Liabs Inc. All Rights Reserved. | ▲ 9 — 屍啃柚木                                                                                                    | 85.25                    |

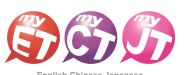

#### 錄音注意事項

\*建議在安靜的環境下比賽,避免環境噪音影響比賽成績。 \*比賽錄音過程中,不管唸錯,停頓或噪音干擾等任何情況,<u>在該句 MyET 還未評分的情況下</u>,若要重 唸時,一律等 MyET 出現圖一圖示後,再開始錄音。

當 MyET 播放老師音檔之後,出現「Recording」圖示後(參見圖一),請再開始進行錄音(音量維持在2格半-5格)
 \*注意:沒有錄音時,請讓下方音量條維持在0.5-1.5格)。

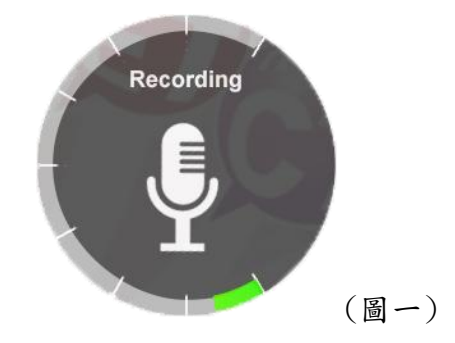

 當 MyET 出現圖二圖示時,表示 MyET 沒有收到聲音或是錄音音量過小,造成無法分析評分,此時 請等 MyET 回到圖一時,再開始進行錄音。(建議錄音時,說話音量讓音量條達到 3-6 格時, MyET 較不易發生有收不到錄音情形)。

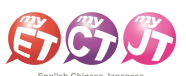

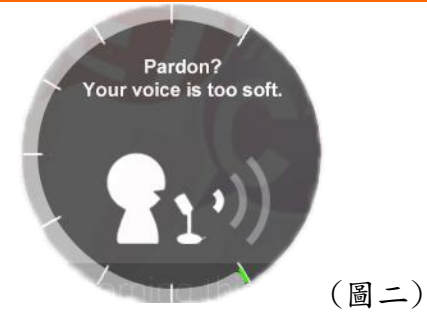

 當 MyET 出現圖三圖示時,表示環境噪音或是錄音音量過大,造成 MyET 無法分析評分,此時請等 MyET 回到圖一時,再開始進行錄音。(建議可降低錄音音量或是將拉長麥克風與嘴巴之間的距 離,避免環境噪音的干擾)。

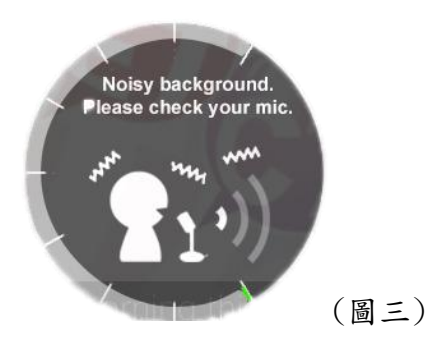

## (iPhone/Android Phone 行動版)

- 線上初賽開始後,在開始進行初賽之前,已經完成報名 的在校學生,請先至競賽專屬網址<u>https://llabs.app.link/T</u> <u>WN-NCHU SC1598</u>下載安裝或點選開啟,啟動裝置已 安裝的最新版 MyET APP。
- 在比賽介紹頁面,點選 "開始比賽"按鈕,依序先進 入第一場跟讀賽介紹頁面,或是點選 "比賽列表"按 鈕,自由選擇進入跟讀或朗讀競賽介紹頁面。
- \* 系列賽名稱 (2025 與大盃 \* 國立中與大學 " 英語口說 大賽)
- \*每次點選開始比賽按鈕,皆會從第一場跟讀賽開始,可 一次依序完成兩場競賽

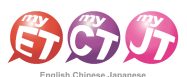

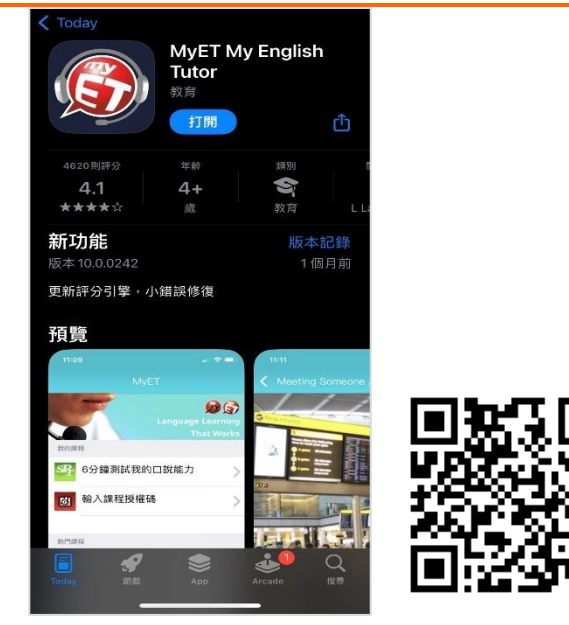

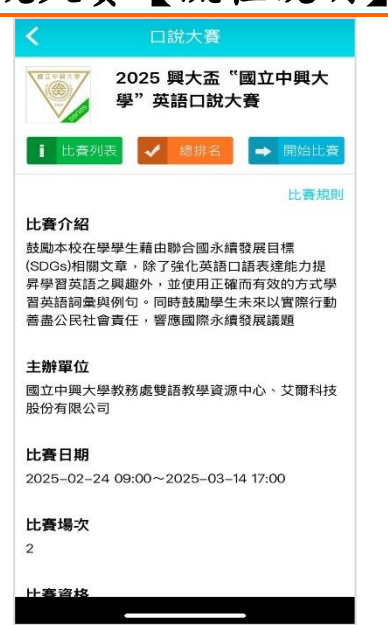

- 在競賽介紹頁面,點選右上方登入,並確認是否已正確 進入「國立中興大學」伺服器專屬入口,輸入學校所提 供之個人 MyET 帳號和密碼,登入 MyET。
- \* 請所有參賽者確認是否正確進入學校專屬伺服器入口 \* 使用公共電腦時,登入前不要選擇「在這部電腦上記住 我的帳號與密碼」。

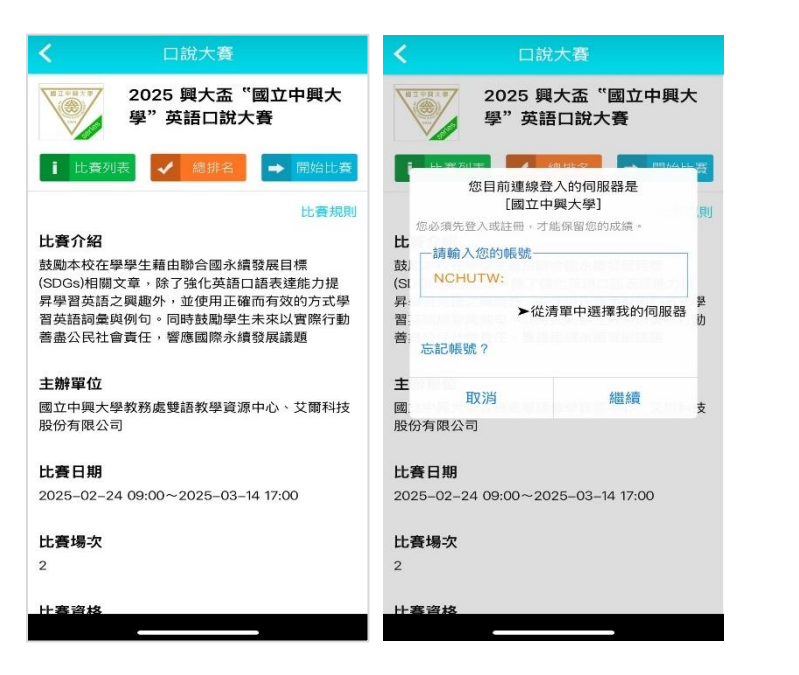

 從系列賽的比賽介紹畫面中,點選"開始比賽"按鈕, 先進入第一場跟讀賽的單場競賽介紹畫面。

|                           | 口說大賽                                                     |
|---------------------------|----------------------------------------------------------|
| H I P H X B               | 2025 興大盃                                                 |
| ✓ 排名                      | 3 谜 先練習 → 開始比赛                                           |
| 1 我的成                     | 龙編                                                       |
|                           | 比賽規則                                                     |
| 比賽介紹                      |                                                          |
| 昇學習英語<br>習英語詞彙<br>善盡公民社   | 之興趣外,並使用正確而有效的方式學<br>與例句。同時鼓勵學生未來以實際行動<br>會責任,響應國際永續發展議題 |
| 主辦單位                      |                                                          |
| 國立中興大<br>股份有限公            | 學教務處雙語教學資源中心、艾爾科技<br>司                                   |
|                           |                                                          |
| 比賽日期                      |                                                          |
| 比賽日期<br>2025-02-2         | 21 10:50~2025-02-22 23:59                                |
| 比賽日期<br>2025-02-2<br>參賽人數 | 21 10:50~2025-02-22 23:59                                |

5. 只要是第一次進入跟讀或朗讀賽的任一場競賽的比賽介紹畫面,還需要點選該場競賽的"開始比賽"按鈕,才會出現填寫報名並輸入比賽專屬授權碼畫面,只要填寫報名表並輸入比賽專用授權碼,點選「送出」,就可開始比賽。

\*系列賽的比賽授權碼:2025NCHU(英文大小寫皆可) \*報名表跟比賽授權碼只需在第一次進入任一場競賽時, 填寫並輸入並通過驗證即可 5.2從系列賽的比賽介紹頁面,點選"比賽列表"按鈕,可 任意點選進入任一場競賽的比賽介紹頁面,在任一場競 賽的比賽介紹畫面,點選"開始比賽"按鈕,開始進行 該場競賽。

\*比賽成績計算方式為兩場比賽最高一次總分的總和。
\*跟讀賽為聽 MyET 老師唸一句後,看字幕跟著唸。
\*朗讀賽為聽 MyET 老師唸整篇文章後,看每句字幕唸。

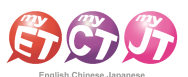

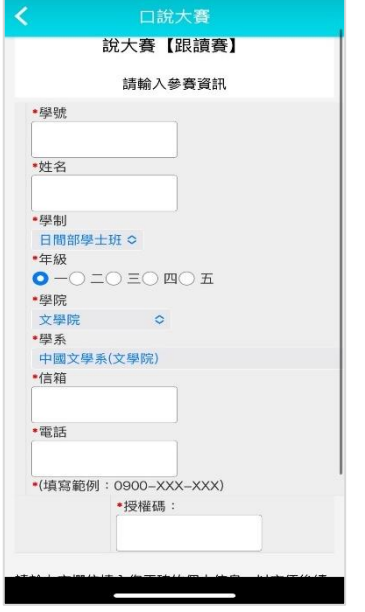

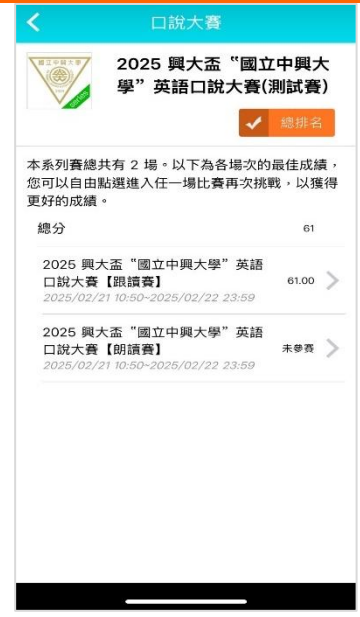

- 5.3 從系列賽的比賽介紹頁面,點選"開始比賽"按鈕,會依 6. 序從第一場跟讀賽開始進行,完成第一場跟讀賽並成功上 傳成績後,MyET 會自動進入兩場競賽列表畫面,只需點選 "繼續"按鈕,就會進入第二場朗讀賽的比賽介紹頁面。
  - (下圖為第一場跟讀賽成績上傳後畫面)
- \*線上初賽期間,每次從系列賽的比賽介紹頁面,點選 開始 比賽 / 按鈕, MyET 會自動依序帶領先進入還未完成單場競賽 的比賽介紹頁面,然後點選 "開始比賽"按鈕,開始進行該 場競賽。

| 最佳成績 |                                  |                            |           |         |
|------|----------------------------------|----------------------------|-----------|---------|
| 1    | 2025 興大金<br>學"英語口説<br>2025-02-21 | "國立中興<br>大賽【跟訂<br>11:40:08 | i大<br>責賽】 | 61.00>  |
| V    | 2025 興大盃<br>學"英語口說               | "國立中興<br>大賽【朗訪             | !大<br>青賽】 | 未參賽〉    |
|      |                                  |                            | 總分        | : 61.00 |
|      |                                  | 繼續                         |           |         |
|      |                                  |                            |           |         |
|      |                                  |                            |           |         |

在比賽過程中,只要看到 "請錄音"圖示出現後,請對著 參克風把該句唸出來,並等待 MyET 進行評分,只要該句 完成評分, MyET 會自動進入到比賽的下一句,線上初賽 期間,可不限次數、隨時隨地的進行比賽,直到比賽時間 結束為止, MyET 會以您最高的分數做為該場比賽的成績。

7.

 在進入第一場跟讀賽的競賽畫面前,若是之前從未參 加過任何 MyET 競賽,請依照就讀學校所在地填寫賽 區,點選「送出」,就會出現該場跟讀賽的開始競賽 前畫面。

\*請先選擇學校所在縣市,再來選擇學校

| C 口說大賽                                                                                                    | <                                                                                                    | MyET                                                                                                    |
|----------------------------------------------------------------------------------------------------|----------------------------------------------------------------------------------------------------|----------------------------------------------------------------------------------------------------|
| 個人 隸屬賽區         國家/地       台灣         區域       台中市 ○         1       中興         1. 中興大學       2. 中興大學附屬高級中學         3. 中興大學附屬臺中高級職 | ○ 次 ○ 次 <td>停進行【跟讀模式】的口說比賽。<br/>比賽過程中,請先聆聽老師的聲音,並且仔細<br/>讀畫面中的文字,然後使用麥克風進行錄音。<br/>必須在比賽限定的時間內,逐句錄音完成比。<br/>。<br/>女下開始按鈕之後,立即進入比賽。</td> | 停進行【跟讀模式】的口說比賽。<br>比賽過程中,請先聆聽老師的聲音,並且仔細<br>讀畫面中的文字,然後使用麥克風進行錄音。<br>必須在比賽限定的時間內,逐句錄音完成比。<br>。<br>女下開始按鈕之後,立即進入比賽。 |
|                                                                                                    |                                                                                                    | 開始比賽                                                                                                    |

 當每次每場競賽的比賽成績上傳到雲端後,可在比賽成績畫面中,查看當次該場比賽成績及最佳一次成績的分數,同時也可得知發音、語調等四項成績分數。在線上初賽競賽期間,每次完成每一場競賽之後,MyET 會立即顯示個人每一場比賽最佳一次總分及總分總和成績。
 \*每一句總分依照四項指標百分比加權計算加總而成
 \*四項指標百分比,發音分數的 50%,語調分數的 20%, 流利度分數的 20%,音量分數的 10%

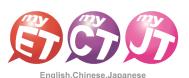

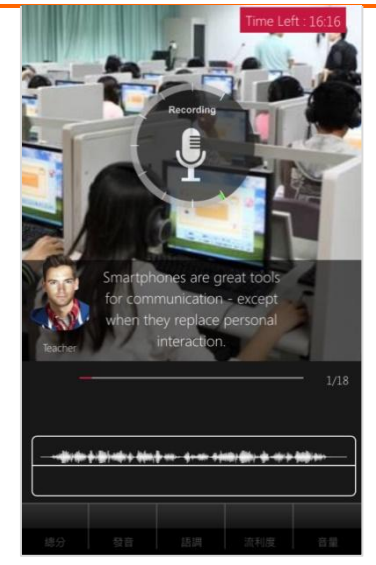

| 總分               | 61    |
|------------------|-------|
| 發音               | 61.75 |
| 語調               | 58.5  |
| 流利度              | 55.75 |
| 音量               | 67.5  |
| 比賽列表             |       |
| 2025–02–21 11:40 | 61.00 |
| 2025–02–21 11:39 | 41.25 |
| 利益を調             |       |
| 問題常見             |       |

 每次完成每一場競賽的競賽文稿內容後,請靜待成績上 10.
 傳到雲端,切勿在成績還未上傳並儲存在雲端之前,就關 閉軟體避免 MyET 沒有成功上傳成績。

Pass

82

1. 進入系列賽跟單場競賽的比賽排行榜後,可以看到目前系列賽跟單場競賽的比賽前40名參賽者排名,同時也可看到個人系列賽跟單場競賽的最佳成績及個人成績排名。

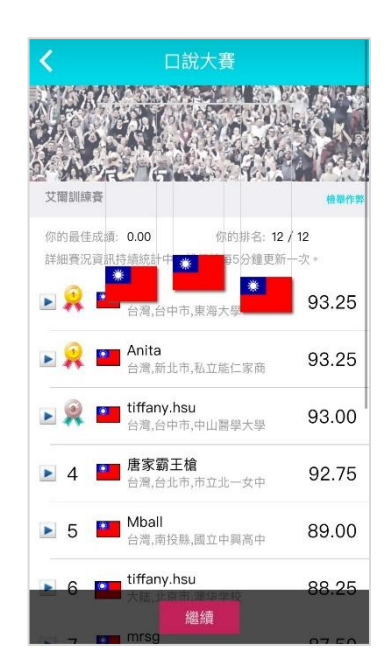

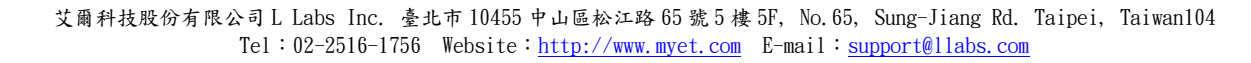